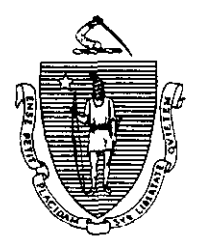

Argeo Paul Cellucci Governor Commonwealth of Massachusetts Executive Office of Health and Human Services Department of Transitional Assistance 600 Washington Street • Boston MA 02111

> William D. O'Leary Secretary

Claire McIntire Commissioner

Fax 98- 144 Field Operations Memo 98-46 September 22, 1998

| Transitional Assistance Office Staff                                                                                                    |  |  |  |  |  |
|----------------------------------------------------------------------------------------------------|--|--|--|--|--|
|                                                                                                    |  |  |  |  |  |
| The Division of Medical Assistance (DMA) has notified our<br>Department that several changes have been made for logging on<br>to MMIS. The "WU" option is being replaced by "MMIS at ITD".<br>You will notice this new option now appears on your Gateway<br>screen. Attached you will find new instructions for accessing<br>"MMIS at ITD". |  |  |  |  |  |
| If you have any systems-related questions please have your designee contact the Customer Service Center at (617) 348-5290.                                                                                                    |  |  |  |  |  |
|                                                                                                    |  |  |  |  |  |

## INSTRUCTIONS FOR LOGGING ON TO MMIS AT ITD THROUGH THE ITD GATEWAY SCREEN

- ① From the "Welcome to the Commonwealth of Massachusetts" screen enter your mainframe User ID (see Figure #1). Hit Enter.
- ② On the next screen enter your Password (see Figure #2). Hit Enter.
- ③ Next, type in MMIS in the "Type Selection ID Name" field (see Figure #3). Hit Enter.
- The sign-on for CICS/ESA screen appears. Type in your User ID and <u>Gateway</u> <u>Password</u> in the designated field (see Figure #4). Please note that after entering your User ID it will be necessary to hit the Tab key twice to bring the cursor to the Password field. Hit enter.
- ⑤ On the subsequent screen type in MM01 in the top left hand corner (see Figure #5). Please note that the last two characters of MM01 are numeric. Hit enter.
- 6 You should see the MMIS MAIN MENU (see Figure #6).

## INSTRUCTIONS FOR LOGGING OFF OF MMIS ITD

- ① From the MMIS MAIN MENU (see Figure #6) hit the F1 key.
- ② Enter CESF in the top left hand corner (see Figure #7). Hit Enter.
- ③ You will now be at the ITD Gateway Main Menu (see Figure #8). Hit the F3 key.
- ④ A pop-up window now appears. Type an X on the underscored line in front of the Exit option. (see Figure #9). Hit enter.
- ⑤ PC user will now be at the "Welcome to the Commonwealth of Massachusetts" screen (see Figure #1).
- Now, click the X in the upper right hand corner of EXTRA to completely log off.

For security reasons you should not just click the upper right X on the EXTRA screen until the above procedures have been completed.

Figure #1

| COME T | ٠    | о тне | COMMON | WEALT | H OF | MASSAC | HUSET | тs | TERMID | - CIPB676 |  |
|--------|------|-------|--------|-------|------|--------|-------|----|--------|-----------|--|
| •••    | τγρε | YOUR  | USERID | and   | ніт  | ENTER  | KEY   | то | LOGON  | ••••      |  |
|        |      |       |        |       |      |        |       |    |        |           |  |
|        |      |       |        |       |      |        |       |    |        |           |  |
|        |      |       |        |       |      |        |       |    |        |           |  |
|        |      |       |        |       |      |        |       |    |        |           |  |
|        |      |       |        |       |      |        |       |    |        |           |  |
|        |      |       |        |       |      |        |       |    |        |           |  |
|        |      |       |        |       |      |        |       |    |        |           |  |
|        |      |       |        |       |      |        |       |    |        |           |  |
|        |      |       |        |       |      |        |       |    |        |           |  |
|        |      |       |        |       |      |        |       |    |        |           |  |

Figure #2

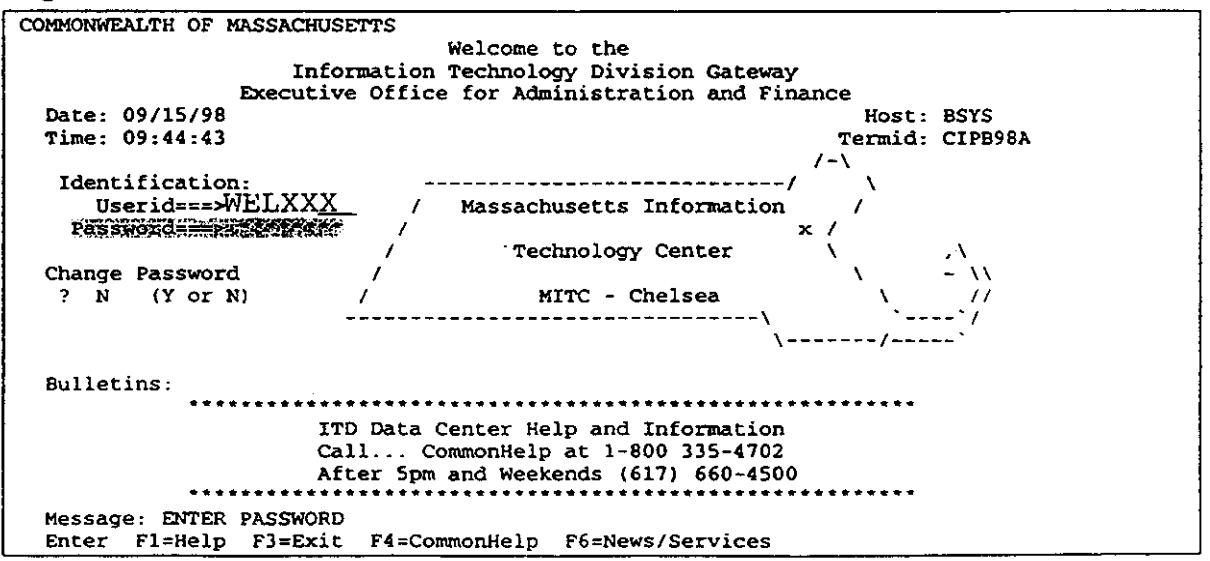

| Figure #3              |                                                  |                                 |  |
|------------------------|--------------------------------------------------|---------------------------------|--|
| Acti                   | ons Options Commands Help                        |                                 |  |
| SVSELEN                | ITD GATEWAY MAIN ME                              | ENU More: •                     |  |
| TYPE SELE<br>or TAB LO | CTION ID NAME: MMIS<br>selection and press ENTER | OSELIC: WELLYXX                 |  |
| Sessio                 | n ID Description                                 | Type Status                     |  |
| MMIS                   | MMIS AT ITD                                      | Multi                           |  |
| <br>MA21               | MA-21 SYSTEM                                     | Multi                           |  |
| MA21TR                 | MA-21 TRAINING SYSTEM                            | Multi                           |  |
| A                      | TSO                                              | Multi                           |  |
| WA                     | EAS MENU                                         | Multi                           |  |
| WB                     | PACES                                            | Multi                           |  |
| WE                     | REVS                                             | Pass                            |  |
| _ wu                   | MMIS 2                                           | Pass                            |  |
| _ CICSTE               | ST TEST REGIONS                                  | Multi                           |  |
| _ COMPT                | COMPLETT                                         | Multi                           |  |
| Bulletins              | :                                                |                                 |  |
| Messages:              |                                                  |                                 |  |
| Command =              | ==>                                              | BSYS/CIPB98A                    |  |
| Enter Fl               | =Help FJ=Exit F5=Retresh F6=New:                 | s FB=FWG F9=Retrieve FlU=Action |  |

Figure #4

.

## Figure #5 MM01

.

.

DFHCE3549 Sign-on is complete (Language ENU).

| Figure #                                         | 6                                                                                                    |                                                        |                                                                                                    |                                                        |                                                                                                    |   |
|--------------------------------------------------|----------------------------------------------------------------------------------------------------|--------------------------------------------------------|----------------------------------------------------------------------------------------------------|--------------------------------------------------------|----------------------------------------------------------------------------------------------------|---|
| CMAM0900                                         | 0 MEDICAL                                                                                                    | D MANAG                                                | EMENT INFORMATION SY<br>MMIS MAIN MENU                                                                                                   | STEM                                                   | 09/15/98 10:04                                                                                                    |   |
| SELECT<br>01<br>02<br>03<br>04<br>05<br>06<br>07 | SUBSYSTEM<br>PROVIDER<br>PRE-ADM-SCREEN<br>REC DB INQUIRY<br>REC CASE INQUIRY<br>SUPPORT DATA<br>REFERENCE MASTER<br>HCPCS/MMPCS XREF | SELECT<br>21<br>22<br>23<br>24<br>25<br>26<br>27<br>28 | SUBSYSTEM<br>RECIPIENT<br>S/URS<br>AUDIT TRAIL INQUIRY<br>CLAIMS UPDATE<br>CLAIMS INQUIRY<br>MARS<br>MANAGED CARE<br>DMA SPECIAL REQUEST | SELECT<br>41<br>42<br>43<br>44<br>45<br>46<br>47<br>50 | SUBSYSTEM<br>PRIOR AUTHORIZATION<br>TPL<br>REF-MSG TXT-MENU<br>REF RETRO PARMS<br>RULES<br>DRUG REBATE<br>CONTROL-D<br>FINANCE/ACCOUNTING |   |
| SELECT                                           | r option:<br>= process option PF:                                                                                                    | L=EXIT :                                               | SYSTEM                                                                                                    |                                                        |                                                                                                    | _ |

## Figure #7 CESF

-

END OF TRANSACTION

Figure #8

| SVSELEN ITD GATEWAY MAIN MENU                                            |                                                                                                    |                                                                             | More: +<br>Userid: WELXXX           |  |  |  |  |
|--------------------------------------------------------------------------|----------------------------------------------------------------------------------------------------|-----------------------------------------------------------------------------|-------------------------------------|--|--|--|--|
| TYPE SELECTION<br>TAB to sel<br>Session ID                               | N ID NAME:<br>ection and press ENTER.<br>Description                                                                           | Туре                                                                        | Status                              |  |  |  |  |
| MMIS<br>MA21<br>MA21TR<br>A<br>WA<br>WB<br>WE<br>WE<br>CICSTEST<br>COMPT | MMIS AT ITD<br>MA-21 SYSTEM<br>MA-21 TRAINING SYSTEM<br>TSO<br>EAS MENU<br>PACES<br>REVS<br>MMIS 2<br>TEST REGIONS<br>COMPLETT | Multi<br>Multi<br>Multi<br>Multi<br>Multi<br>Pass<br>Pass<br>Multi<br>Multi |                                     |  |  |  |  |
| Bulletins:<br>Messages:<br>Command ===><br>Enter fl=Hel                  | p F3=Exit F5=Refresh F6=News F                                                                                                 | 8=Fwd F9                                                                    | BSYS/CIPB98A<br>Retrieve F10=Action |  |  |  |  |

· · · · • ·

| Figure #9<br>Actions Options Commands Help                                                                                                    |                                                                                     |                                        |
|----------------------------------------------------------------------------------------------------|-------------------------------------------------------------------------------------|----------------------------------------|
| SVSELEN ITD GATEWAY MAIN MEN<br>TYPE SELECTION ID NAME:<br>or TAB to selection and press ENTER.                                                                                                    | N<br>Useria                                                                         | More: +                                |
| Session ID Description                                                                                                    | Type                                                                                | Status                                 |
| MMIS MMIS AT ITD<br>MA21 MA-21 SYSTEM<br>MA21TR MA-21 TRAINING SYSTEM<br>SEXITEN Exit Menu<br>Type a selection number or position the<br>cursor on a line and press ENTER.<br>X 1. Exit (X)<br>2. Resume. | Multi<br>Multi<br>Multi<br>Multi<br>Multi<br>Pass<br>Pass<br>Pass<br>Multi<br>Multi |                                        |
| Command ===><br>Enter fl=Help Fl2=Cancel                                                                                                    | F8=Fwd F                                                                            | BSYS/CIPB98A<br>F9=Retrieve F10=Action |